# คู่มือระบบจองห้องประชุมชั้น 4 อาคารบรมราชกุมารี มหาวิทยาลัยมหาสารคาม

## คู่มือระบบจองห้องประชุมชั้น 4 อาคารบรมราชกุมารี มหาวิทยาลัยมหาสารคาม

ด้วยมหาวิทยาลัยได้มอบหมายให้กลุ่มงานการประชุม กองกลาง สำนักงานอธิการบดี รับผิดชอบดูแลห้อง ประชุมชั้น 4 อาคารบรมราชกุมารี มหาวิทยาลัยมหาสารคาม ซึ่งห้องประชุมจำนวน 5 ห้องประชุม ได้แก่ ห้อง ประชุม 1 ห้องประชุม 2 ห้องประชุม 3 ห้องประชุม 4 ห้องประชุม 5 ซึ่งมีขนาดห้องเพื่อรองรับการประชุม แตกต่างกัน มีตั้งแต่ขนาดใหญ่จนไปถึงขนาดเล็ก มีรายละเอียดดังนี้

1. ห้องประชุม 1

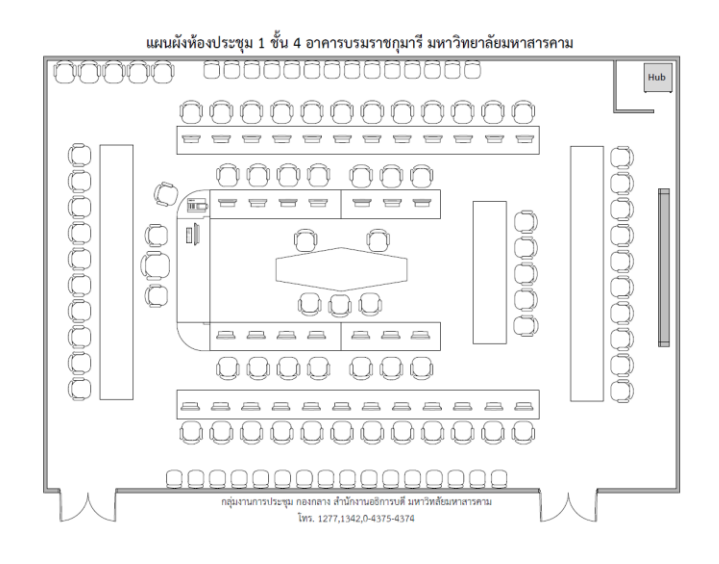

2. ห้องประชุม 2

#### ห้องประชุม 2 (46 ที่นั่ง) ชั้น 4 อาคารบรมราชกุมารี มหาวิทยาลัยมหาสารคาม

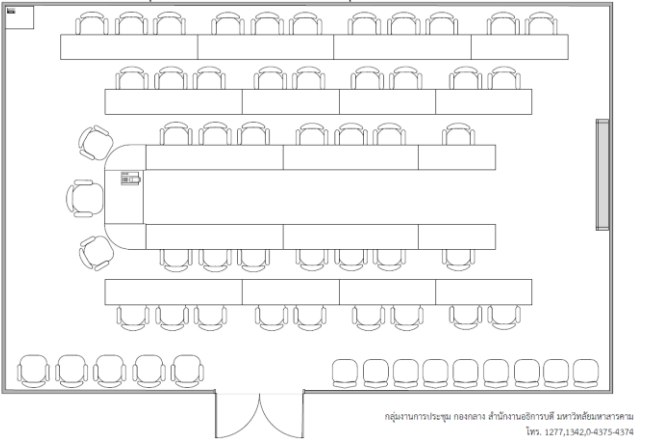

3. ห้องประชุม 3

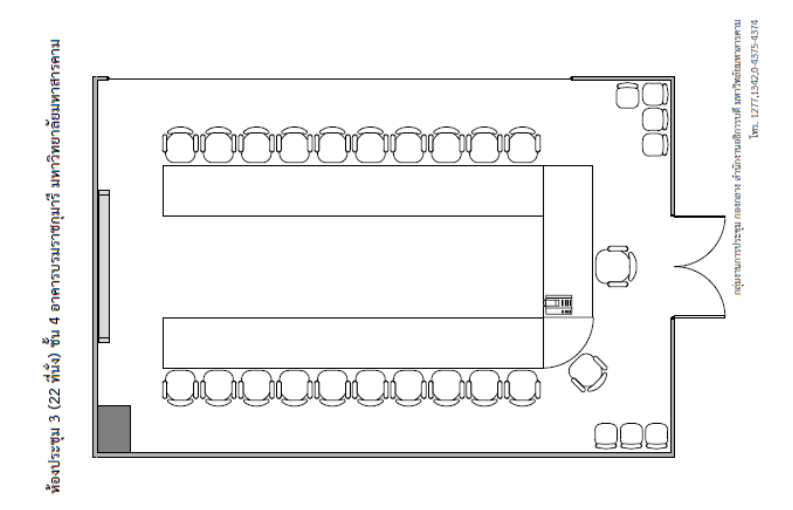

4. ห้องประชุม 4

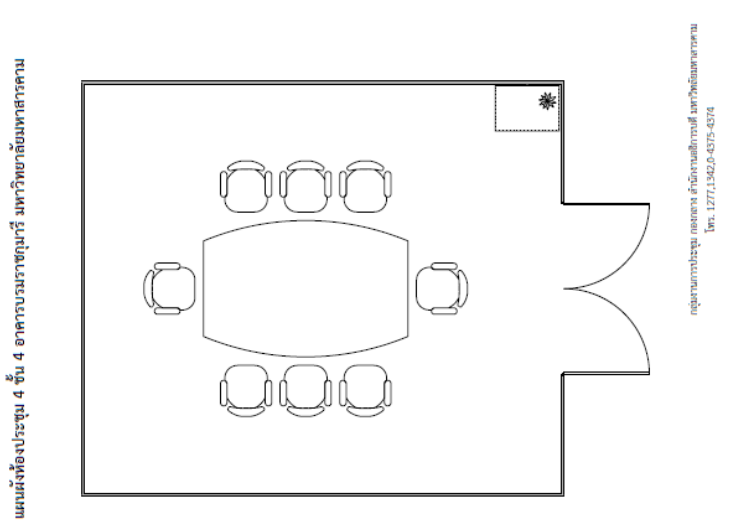

5. ห้องประชุม 5

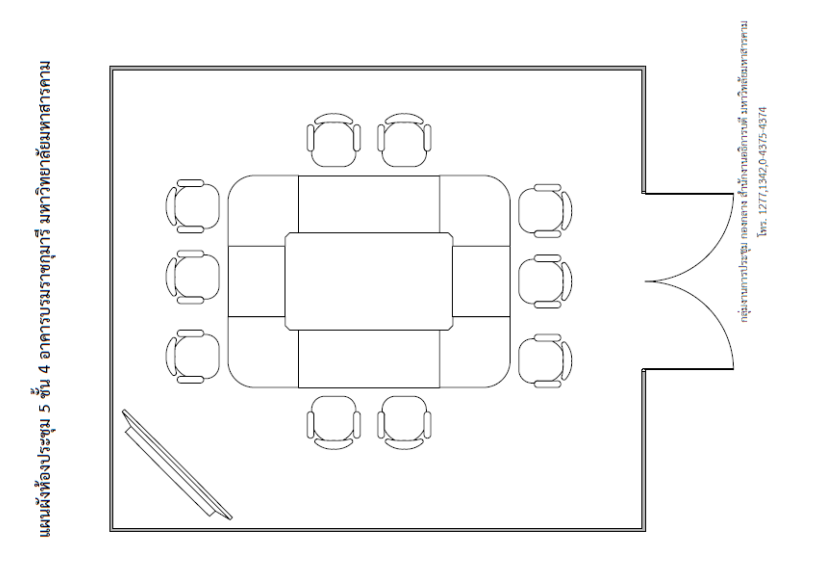

## การเข้าระบบการจองห้องประชุม

1.เข้าเว็บไซต์ meeting.msu.ac.th เลือกคลิกระบบจองห้องประชุม

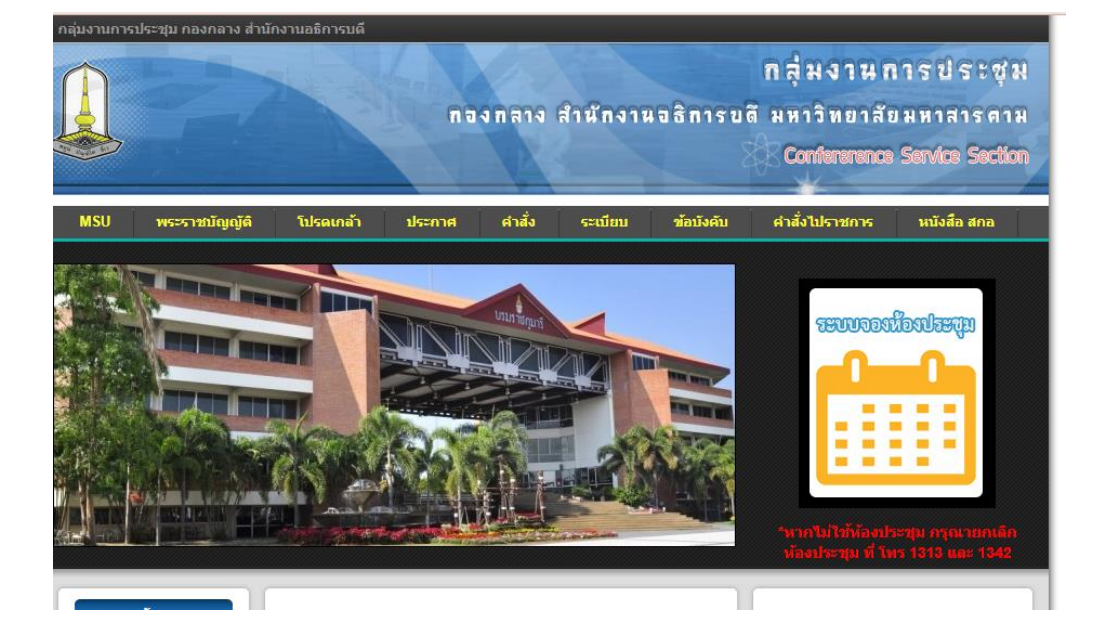

## 2. คลิกเลือกเดือนและวันที่จองห้องประชุม

จองห้องประชุม

|                             |                                                                            | เมษายน 2567                                                                          |                                                                               |                                                                            |                                                                            |           |  |  |
|-----------------------------|----------------------------------------------------------------------------|--------------------------------------------------------------------------------------|-------------------------------------------------------------------------------|----------------------------------------------------------------------------|----------------------------------------------------------------------------|-----------|--|--|
| อาทิตย์                     | จันทร์                                                                     | อังคาร                                                                               | ฟุธ                                                                           | พฤหัสบดี                                                                   | ศุกร์                                                                      | ์ เสาร์   |  |  |
|                             | 1<br>[R2]ประชุมคณะก<br>[R2]พาผู้เชีย<br>[R1]ประชุมคณะก                     | 2<br>[R2]ประชุมคณะก<br>[R2]ประชุมคณะก<br>[R3]ประชุมตำแห                              | <u>3</u><br>[R5]ประชุมการจ<br>[R3]ติดตามงานจ                                  | 4<br>[R2]คณะอนุกรรม<br>[R5]คณะกรรมการ<br>[R1]ประชุมติดต                    | 5<br>[R2]คณะกรรมการ<br>[R1]การพัฒนาหล<br>[R2]ประชุมคณะก                    | <u>6</u>  |  |  |
|                             | <u>8</u>                                                                   | [R1]คณะกรรมการ<br><u>9</u>                                                           | <u>10</u>                                                                     | <u>11</u>                                                                  | [R3]ติดตามงานจ<br><u>12</u>                                                | <u>13</u> |  |  |
|                             | [K1]จดหองประ                                                               | [R1]ประชุมคณะก<br>[R1]ประชุมบริห<br>[R2]โครงการ EdPEx<br>�<br>[R2]โครงการ EdPEx<br>� | [R1]ประเมนผลง<br>[R1]ประชุมคณะก<br>[R2]คณะกรรมการ                             | [R2]ประชุมคณะก<br>[R2]คณะกรรมการ<br>[R1]ประชุมสำนั<br>[R3]ประชุมคณะก       | [K2]ประชุมกฎหม                                                             |           |  |  |
| 4<br>ดูหรือเพื่<br>14-เม.ย. | <mark>15</mark><br>มข้อมูลการจอง ป<br>-2567                                | <u>16</u><br>ระจำวัน                                                                 | <u>17</u><br>[R1]ก.บ.ม.<br>[R2]ประชุมคณะก<br>[R2]สรรหาผู้อำ<br>[R3]ประชุมหาริ | 18<br>[R2]คณะกรรมการ<br>[R2]ประชุมคณะอ<br>[R1]ประชุมอธิก<br>[R1]ประชุม สนง | 19<br>[R2]ประชุมกรรม<br>[R1]ประชุมกองก<br>[R1]ประชุมกำกั<br>[R4]ประชุมหาริ | <u>20</u> |  |  |
| <u>1</u>                    | <u>22</u><br>[R1]จัดห้องประ<br>[R1]การพิจารรา                              | 23<br>[R1]ประชุม ก.บ.ม<br>[R1]ประชุมบริห<br>[R2]ประชุมการเ<br>[R3]ประชุมคณะก         | 24<br>[R2]ประชุมศากั<br>[R2]การประชุมค<br>[R5]สอบสวนวินั<br>[R3]ประชุมศากั    | 25<br>[R2]คณะกรรมการ<br>[R1]การประชุมค<br>[R1]คณะกรรมการ<br>[R2]ประชุมคณะก | 26<br>[R1]ประชุมสภาม<br>[R2]ประชุมสภาม<br>[R1]ประชุมติดต<br>[R3]ตรวจสอบภาย | <u>27</u> |  |  |
| 8                           | 29<br>[R1]ประชุมกองก<br>[R3]สอบข้อเท็จ<br>[R2]การประชุมช<br>[R2]งานก่อสร้า | 30<br>[R2]ประชุมคณะก<br>[R5]สอบหาข้อเท<br>[R3]สอบวินัย<br>[R3]สอบวินัย               |                                                                               |                                                                            |                                                                            |           |  |  |

3. ตรวจสอบสถานะห้องประขุม ว่าง/ไม่ว่าง เลือกห้องประชุม วัน เวลา ในการประชุม

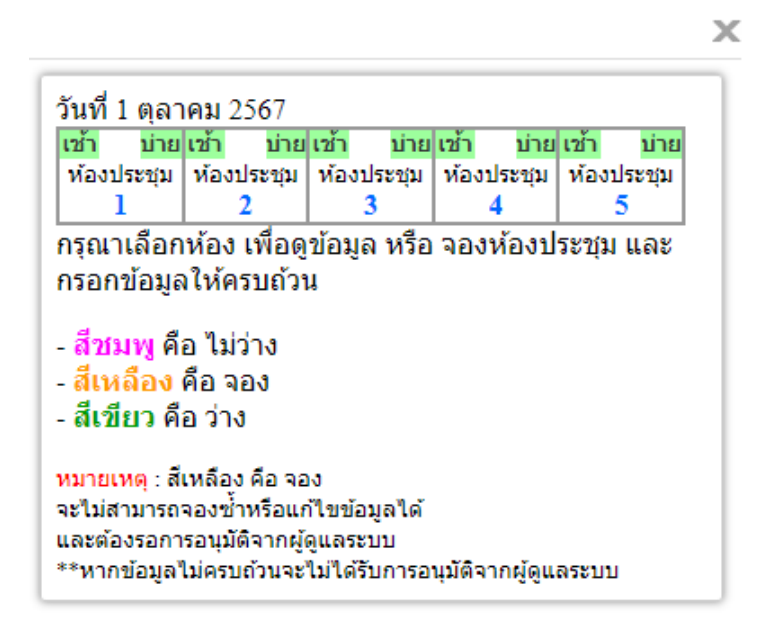

- 4. กรองข้อมูลรายละเอียดการจองห้องประชุม
- ออ วิธีการจองห้องประชุม

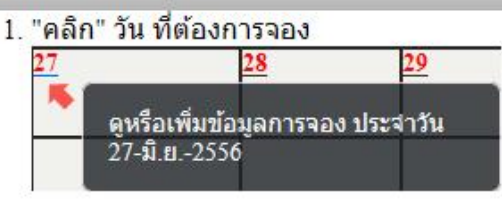

2. "คลิก" เลือกช่วงเวลา เช้า หรือ บ่าย

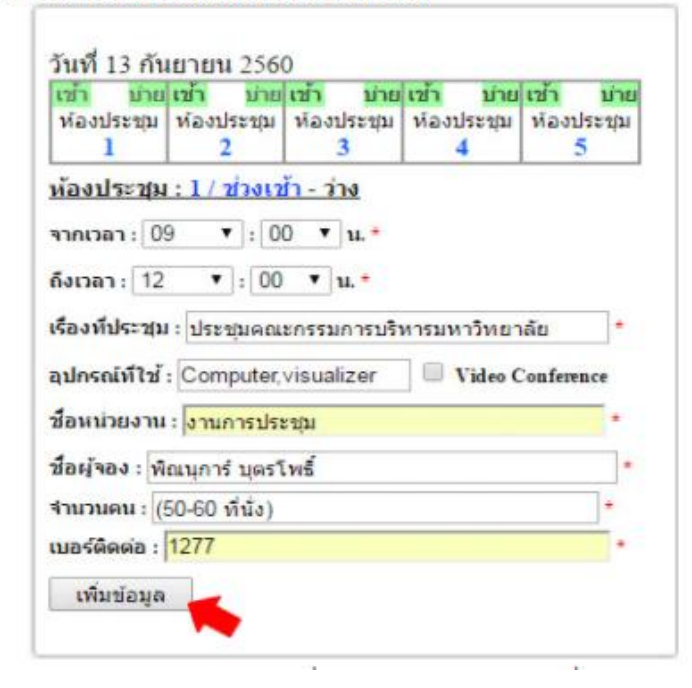

- 1. กรอกข้อมูลให้ครบถ้วนเพื่อการตรวจสอบข้อมูลที่แท้จริง
  - จะต้องกรอกช่วงเวลาให้ถูกรูปแบบ เช่น จากเวลา 09.00 ถึงเวลา 11.00 (09.00 11.00)
  - กรอกข้อมูลให้ครบทุกช่อง เรื่องที่ประชุม อุปกรณ์ที่ใช้ ชื่อหน่วยงาน ชื่อผู้จอง และเบอร์ติดต่อ
- 2. จากนั้น "คลิก" เพิ่มข้อมูล เพื่อเพิ่มข้อมูล
- เมื่อเพิ่มข้อมูลแล้วข้อมูลการจองห้องประชุมจะต้องรอการอนุมัติ จากผู้ดูแลระบบ
  - ในกรณี "อนุมัติ" จะแสดงข้อมูลที่หน้าปฏิทิน และในวันที่นั้นๆ

| 27       |              | 28                | 29       |
|----------|--------------|-------------------|----------|
| [R1]การป | <u>ระชุม</u> |                   |          |
|          |              |                   |          |
|          | [ห้องประชุ   | ม 1][ช่วงเช้า]-กา | ารประชุม |
|          |              |                   |          |

- ในกรณี "ไม่อนุมัติ" จะไม่แสดงข้อมูลที่ปฏิทิน และในวันที่นั้นๆ

4. สีชมพู คือ ไม่ว่าง, สีเหลือง คือ จอง, สีเขียว คือ ว่าง

| เช้า <u>บ่าย</u> | เช้า บ่าย  | เช้า บ่าย  | เช้า บ่าย  | เช้า บ่าย  |
|------------------|------------|------------|------------|------------|
| ห้องประชุม       | ห้องประชุม | ห้องประชุม | ห้องประชุม | ห้องประชุม |
| 1                | 2          | 3          | 4          | 5          |

- สีเหลือง คือ จอง จะต้องรอการอนุมัติจากผู้ดูแลระบบว่าให้ใช้บริการหรือไม่

\*\*\*\*\*\*\*\*\*\*\*\*\*\*\*\*\*\*\*\*\*\*\*\*